## Add Business Query Channel

This procedure only needs to be done once.

| 1 | Login to my.whittier.edu.                                                                                                    |
|---|----------------------------------------------------------------------------------------------------|
| 2 | Click on the <b>Content Layout</b> link just above the <b>Home</b> tab.                                                                                                    |
| 3 | Click on the MyInfo tab then click on a <b>New Channel</b> link near the top of left.                                                                                                    |
| 4 | Sundard Higher Education Windows Internet Explorer   Image: Sundard Higher Education Image: Select Column   Image: Select column Image: Select column   Image: Select column Image: Select column |
| 5 | Find <b>Business Queries</b> on the list; select it then click on the <b>Add Channel</b> button.                                                                                                    |
| 6 | The new channel should appear at the top of the middle column.                                                                                                    |
| 7 | Click on the Back to Home Tab link then click on the MyInfo tab.                                                                                                    |